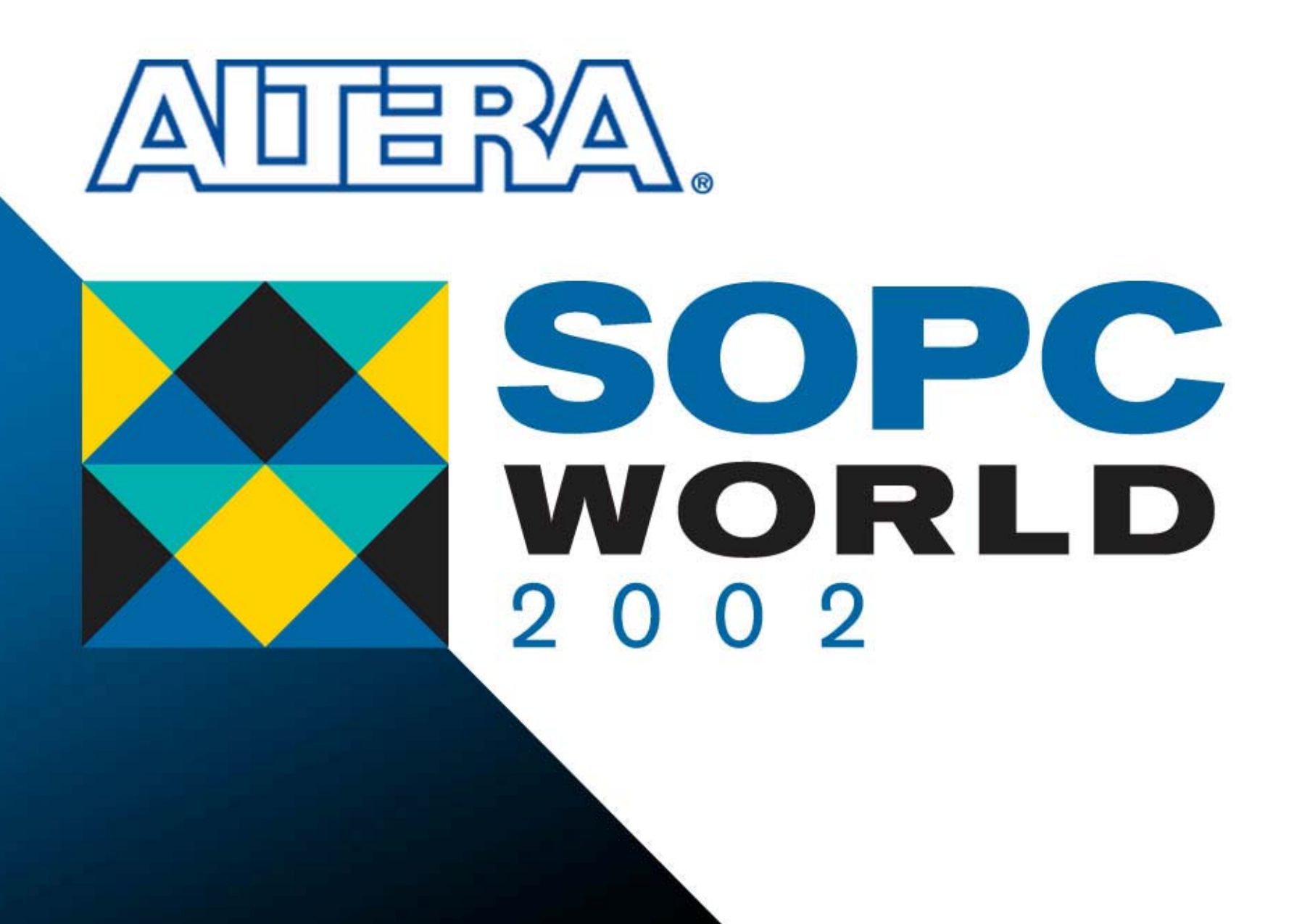

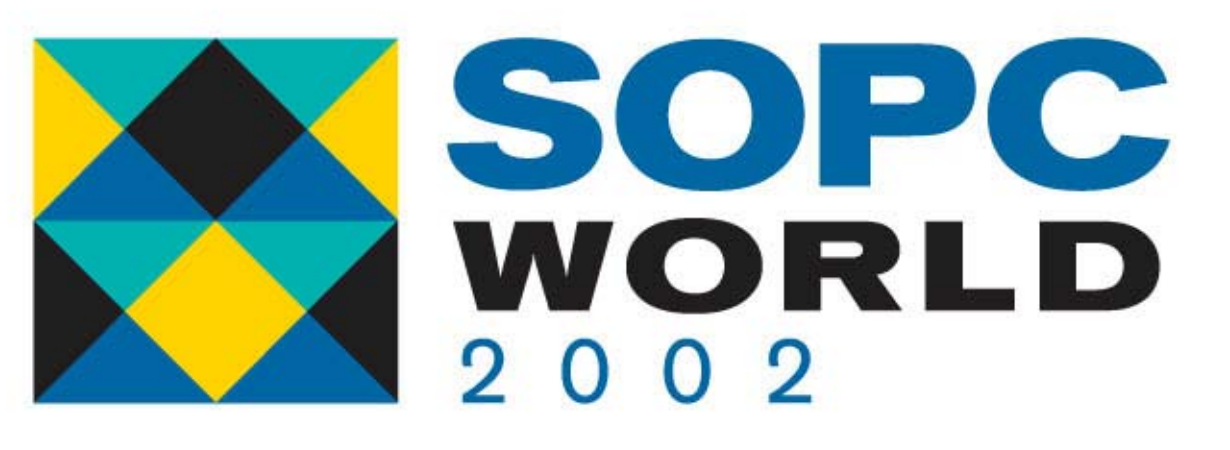

# PowerGauge with ModelSim

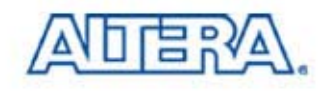

# Agenda

- Power Estimation in Altera PLD
- PowerGauge<sup>™</sup> Power Analysis in Quartus<sup>®</sup> II Software
- Quartus<sup>™</sup> II Software/ ModelSim Overview
- Simulating with ModelSim
  - Timing Simulation
- Calculate Power in Quartus II Software

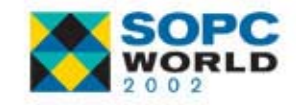

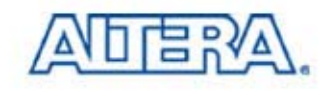

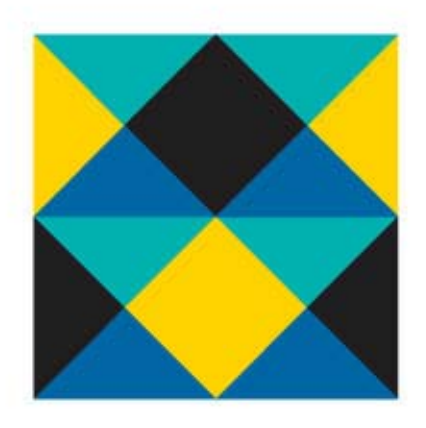

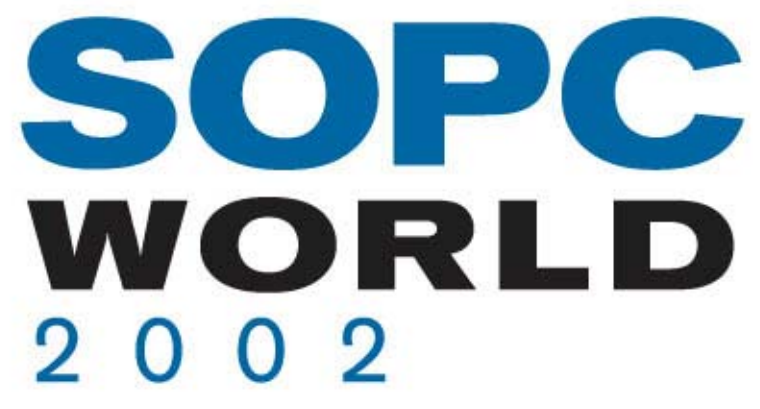

# **Power Estimation in Altera PLD**

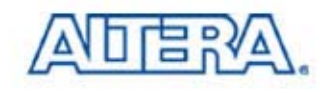

## **Web-Based Power Calculator**

- Easy to Use with Click
- Need to Input Value from Report After Compilation In Quartus II
- Support APEX 20KE/C & APEX<sup>™</sup> II & Mercury<sup>™</sup> Devices (Supporting Stratix<sup>™</sup> Devices Soon)

| APEX<br>Step ∄                                                                                                    | 20KE &<br>2: Enter                          | 20KC P<br>Logic A      | ower Ca<br>rray Info        | lculator<br>rmation            |                   |
|----------------------------------------------------------------------------------------------------|---------------------------------------------|------------------------|-----------------------------|--------------------------------|-------------------|
| <<                                                                                                    | Go back to S                                | Step 1                 | Go forw                     | ard to Step 3 >>               |                   |
| Enter inf                                                                                                    | ormation in th                              | ie calculators         | s below.                    |                                |                   |
| <ul> <li><u>Clock tree power consumption</u></li> <li><u>Logic element (LE) power consumption</u></li> <li><u>Embedded system block (ESB) power consumption</u></li> <li><u>General-purpose phase-locked loop (PLL) power consumption</u></li> </ul> |                                             |                        |                             |                                |                   |
| I <sub>CCINT</sub> Standby<br>(mA)<br>10                                                                                                    |                                             |                        |                             |                                |                   |
| Clock                                                                                                    | Tree Po                                     | ower Co                | nsumptie                    | on                             |                   |
| Calcul                                                                                                    | ate                                         |                        |                             |                                |                   |
| [Go to To                                                                                                    | op]                                         |                        |                             |                                |                   |
| Dedica<br>Clock                                                                                                    | ted <u>f<sub>MAD</sub></u><br>s <u>(MH2</u> | <u>(</u> <u>Flip</u> ) | Flops                       | CCINT P<br>(mA) (m             | INT<br><b>1₩)</b> |
| 1                                                                                                    | 50.00                                       | 4,000.                 | .00 91.9                    | 2 165.48                       | 5                 |
| 2                                                                                                    | 0.00                                        | 0.00                   | 0.00                        | 0.00                           |                   |
| 3                                                                                                    | 0.00                                        | 0.00                   | 0.00                        | 0.00                           |                   |
| 4                                                                                                    | 0.00                                        | 0.00                   | 0.00                        | 0.00                           |                   |
|                                                                                                    | 11*                                         | Su                     | btotal: 91.9                | 2 165.48                       | 3                 |
|                                                                                                    |                                             |                        |                             |                                |                   |
| Fast<br>Global<br>Clocks                                                                                                    | <u>f<sub>MAX</sub><br/>(MHz)</u>            | <u>Flip-Flo</u>        | ps l <sub>ocii</sub><br>(m/ | אד Ρ <sub>ואד</sub><br>א) (mW) |                   |
|                                                                                                    | -                                           |                        |                             |                                |                   |
| 1                                                                                                    | 0.00                                        | 0.00                   |                             |                                |                   |

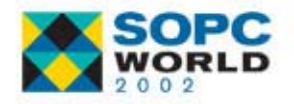

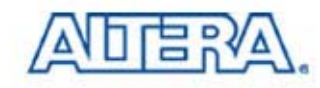

# **Quartus II Power Calculator**

- 1. Must Make Vector Wave Form File (\*.vwf) for Using PowerGauge in Quartus II Software
- 2. More Accurate than Web Based Power Calculator
- 3. Support APEX Family & Mercury Devices (Supporting Stratix Devices in Next Version)

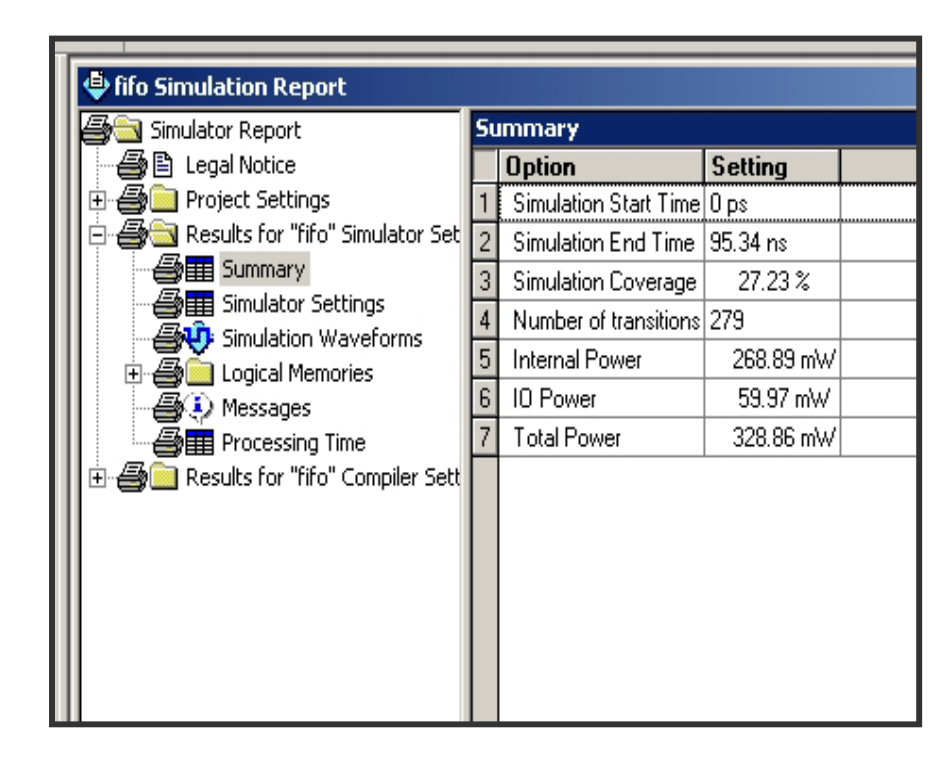

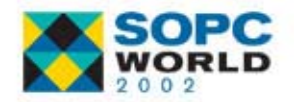

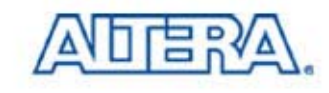

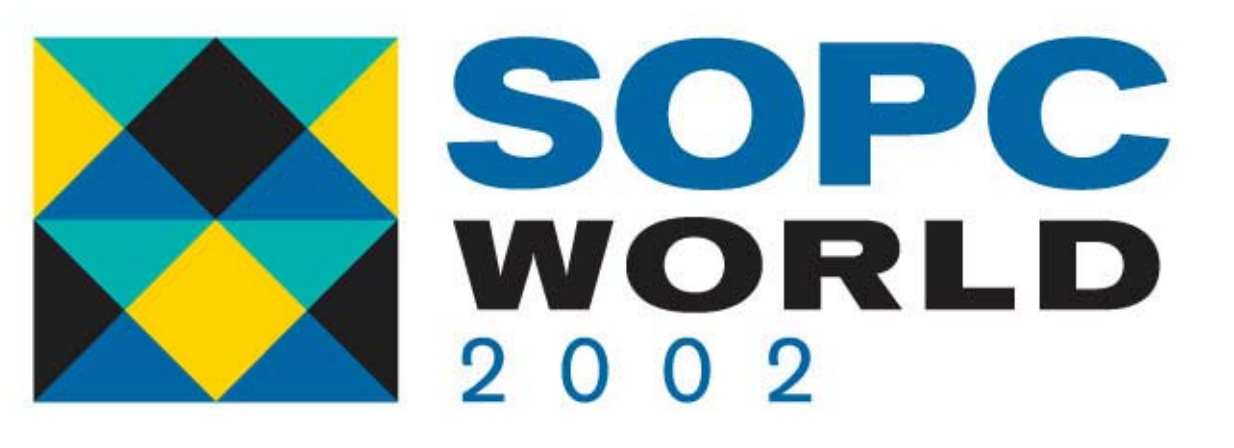

# **PowerGauge in Quartus II**

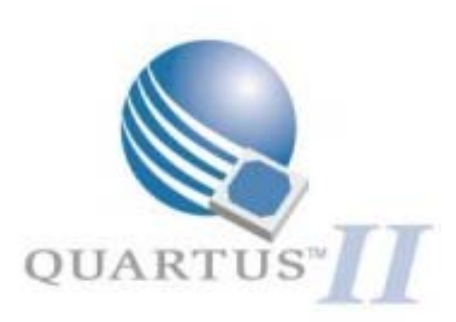

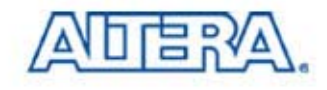

## **PowerGauge Analysis Software**

- Estimates Power Consumption Based on Toggle Rate
  - Toggle Rate Derived from User Generated Simulation Vectors
  - Use Quartus II Simulator
- Provides Support For Multiple I/O Standards
- Supports APEX 20KE & Mercury Families
- Modelsim Can Output .Pwf File That Can Be Read by the Quartus II Simulator

Project >EDA Tool Settings >Modelsim Settings Generate Power Input File

| Verilog HDL Output Settings                                                                           | ×     |  |  |
|----------------------------------------------------------------------------------------------------|-------|--|--|
| <ul> <li>Options for generating Verilog HDL and SDF output files for use with other EDA to</li> </ul> | ools. |  |  |
| Simulation tool: ModelSim OEM (Verilog HDL output from Quartus II)                                    |       |  |  |
| = Time s <u>c</u> ale: 1 ps                                                                           |       |  |  |
| = 🔟 Map illegal Verilog HDL characters                                                                |       |  |  |
| Iruncate long hierarchy paths                                                                         |       |  |  |
| Elatten buses into individual nodes                                                                   |       |  |  |
| Loutput Excalibur stripe as a single module                                                           | Ŵ     |  |  |
| Generate Power Input File                                                                             |       |  |  |
| OK Cancel <u>R</u> eset                                                                               |       |  |  |
| ┑<br>┚┟╴┇╴╫╾╪╾╤┚╿╌╴┠╶╌╞╼╼╤┚┟╴╴┆╴╚══╤═╤┛╎╴╴╕╴╚══╤═╝╷╷╷┇                                                |       |  |  |

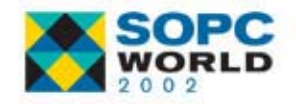

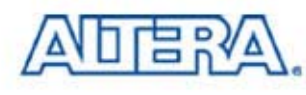

### **Power Analysis in Quartus II**

| imulator Settings                                                                                                    |                                                                                                    |
|----------------------------------------------------------------------------------------------------|----------------------------------------------------------------------------------------------------|
| General Time/Vectors Mode Options Select options for simulation. The setup/hold and glitch options are available only for a simulation that includes Compiler-generated timing information. Note: the availability of some options depends on the current device family.               | 2. Simulate & Select<br>"Summary" in Simulator Report                                                                                                    |
| Changes apply to Simulator settings 'filtref'                                                                                                    | Enclose Setting Name Setting Value                                                                                                    |
| <ul> <li>Simulation coverage reporting</li> <li>Setup and hold time violation detection</li> <li>Glitch detection</li> <li>Glitch interval: 1 ns </li> <li>Estimate power consumption</li> <li>UP one Transaction Model File Name:</li> <li>1. Select Power Analysis Option</li> </ul> | Project Settings         Results for "filtref" Simulator Settin         Simulation Start Time         Simulator Settings         Simulation Waveforms         Simulation Waveforms         Messages         Processing Time         Results for "filtref" Compiler Settin         Results for "filtref" Compiler Settin         Messages         Messages         Messages         Messages         Messages         Messages         Processing Time         Messages         Processing Time         Processing Time         Processing Time         Processing Time         Processing Time         Processing Time         Processing Time         Processing Time         Processing Time         Processing Time         Processing Time         Processing Time         Processing Time         Processing Time |
| OK Cancel Apply                                                                                                    | 3. View Results: Internal, I/O,<br>Total Values<br>Which Are Based On<br>Stimulus Toggle Rate                                                                                                    |

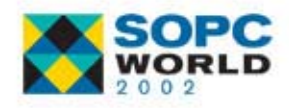

ς

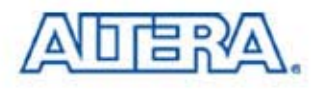

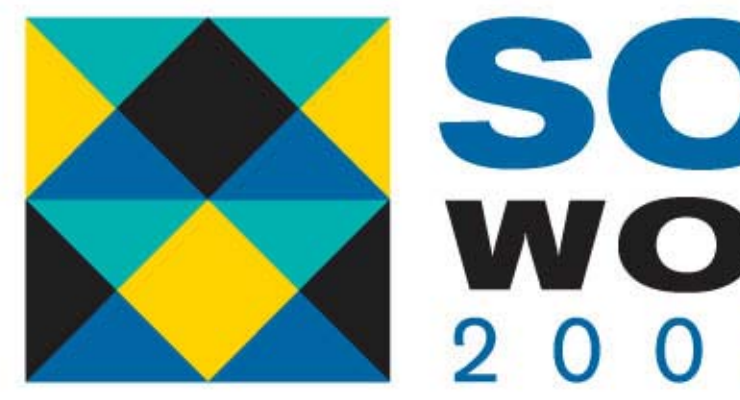

# SOPC vorld 2 0 0 2

## Quartus II/ Model*Sim* Overview

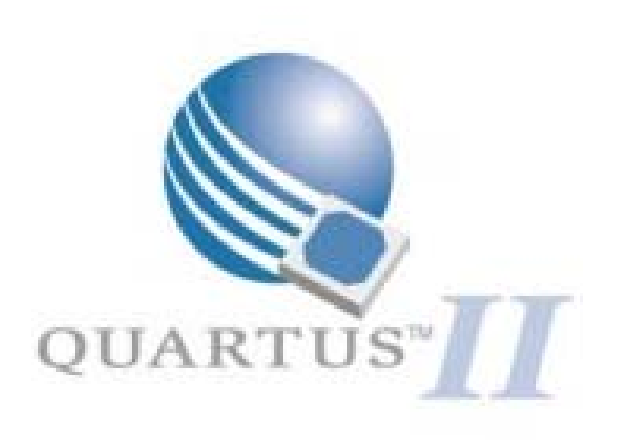

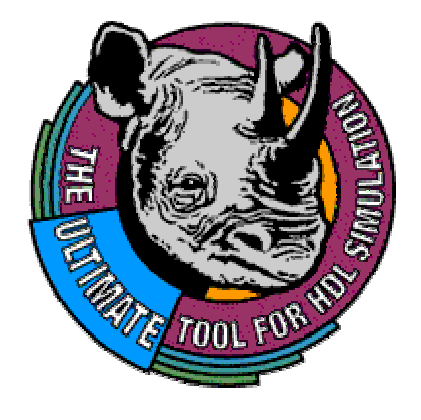

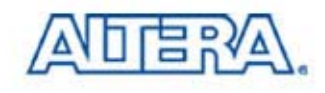

# **Basic Simulation Steps**

- **1** ⇒ Change Directory
- 2 ⇒ Create Library(s)
- **3** ⇒ Map Library to Physical Directory
- **4** ⇒ Compile Source Code
  - All HDL Code Must Be Compiled
  - Different for Verilog & VHDL
- 5 ⇒ Load Design
- 6 ⇒ Start Simulator

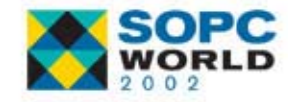

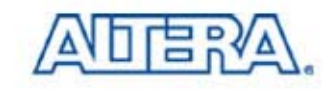

# 1 ⇒ Change Directory

| MM           | odelS           | im ALTE            | RA 5,        | 5e – Cus        | tom /        | Altera V      | ersion          |                |              |
|--------------|-----------------|--------------------|--------------|-----------------|--------------|---------------|-----------------|----------------|--------------|
| <u>F</u> ile | <u>E</u> dit    | <u>D</u> esign     | <u>V</u> iew | <u>P</u> roject | <u>R</u> un  | <u>M</u> acro | <u>O</u> ptions | <u>W</u> indow | <u>H</u> elp |
| <br>Ne       | <br>w           |                    |              |                 | <b>-</b> - 🗎 | . 🕞 🕺         | 1 14 0.         | м              |              |
| <u>0</u> p   | en 👘            |                    |              |                 | ▶ /sir       | n/pref.tcl    |                 |                |              |
| <u> </u>     | se              |                    |              |                 | +            |               |                 |                |              |
| <u>D</u> el  | ete             |                    |              |                 | •            |               |                 |                |              |
| <u> </u>     | ange D          | )irectory          |              |                 |              |               |                 |                |              |
| Sa           | ve <u>T</u> rai | nscript            |              |                 |              |               |                 |                |              |
| Sa           | ve Trai         | nscript <u>A</u> s | s            |                 |              |               |                 |                |              |
| Cle          | ar Tra          | nscript            |              |                 |              |               |                 |                |              |
| Opt          | tions           |                    |              |                 |              |               |                 |                |              |

# UI) From within Main Window: File -> Change Directory

Cmd) From within Main, transcript window: ModelSim> cd <drive>:/<directory name>

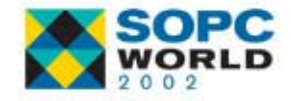

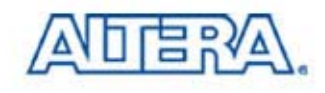

# 2 ⇒ Creating ModelSim Library(s)

| Model                     | Sim ALTERA 5.4e                                    |
|---------------------------|----------------------------------------------------|
| <u>F</u> ile <u>E</u> dit | Design View Run Macro Options Window Help          |
| 🔮 🚅 🕴                     | Browse Libraries Create a New Library View Library |
| ModelSim>                 | Compile Project                                    |
|                           | Load Design<br>End Simulation                      |

#### UI) From within Main Window:

#### Design -> Create a New Library

Cmd) from within Main, transcript window: ModelSim> *vlib* <*library name*>

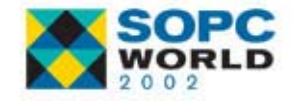

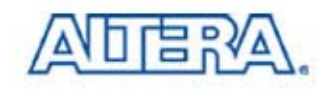

#### 3 ⇒ Map Logical Library Name(s)

#### Syntax: vmap <logical\_name> <directory\_path>

| ModelSim ALTERA 5.4e      |                                                                                                    |  |  |  |
|---------------------------|----------------------------------------------------------------------------------------------------|--|--|--|
| <u>F</u> ile <u>E</u> dit | <u>Design</u> ⊻iew <u>R</u> un <u>M</u> acro <u>O</u> ptions <u>W</u> indow <u>H</u> elp                                                           |  |  |  |
| I Provide Sim>            | Browse Libraries     III III. III. III. III. III.       Create a New Library     Cl/vsim/pref.tcl       View Library Contents     Cl/vsim/pref.tcl |  |  |  |
|                           | <u>Compile</u><br>Compile <u>P</u> roject                                                                                                    |  |  |  |
|                           | Load Design<br>End Simulation                                                                                                    |  |  |  |

- UI) From within Main Window:
  - Design -> Browse Libraries
    Design -> Create a New Library

Cmd) From within Main, Transcript Window: ModelSim> vmap my\_work c:\my\_design\my\_lib

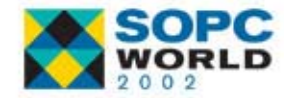

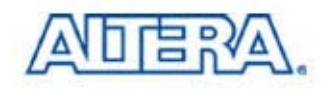

# **Mapping Existing Libraries (UI)**

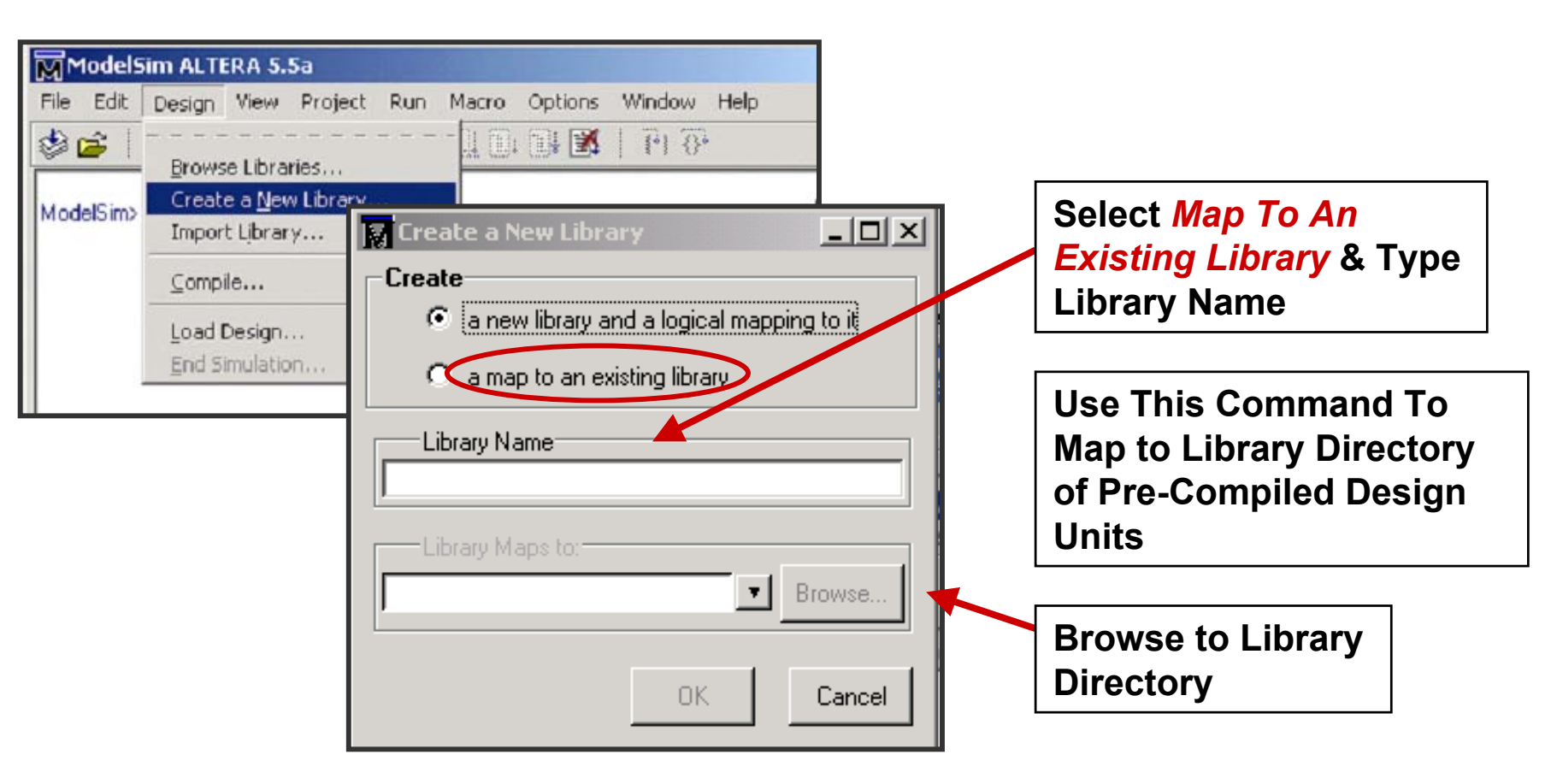

-> vmap lpm\_sim c:\QuartusII\library\lpm

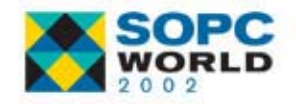

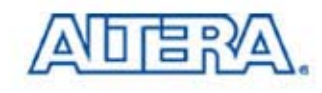

# **Mapping Existing Libraries (UI)**

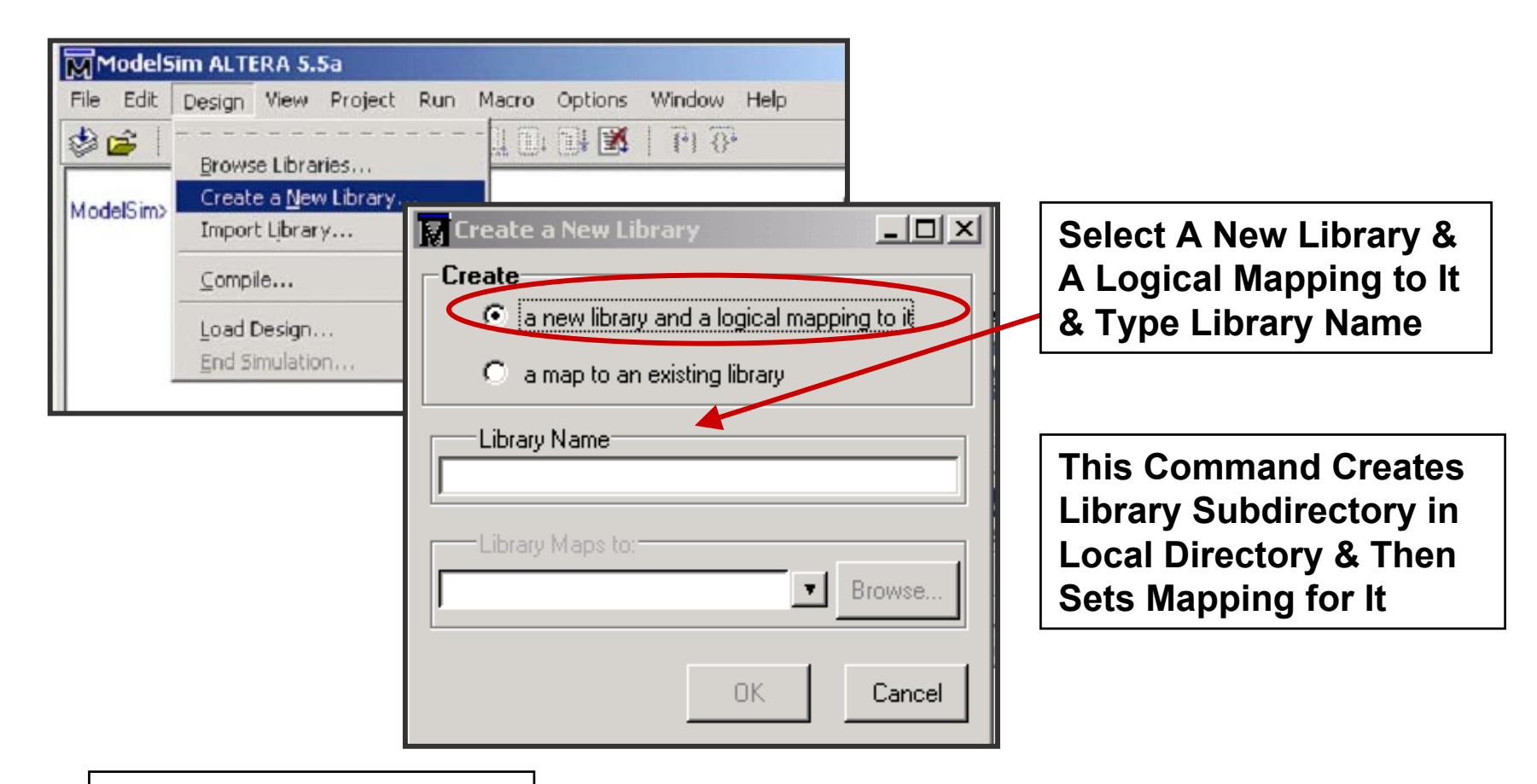

-> vlib my\_lib -> vmap my\_lib my\_lib

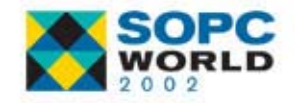

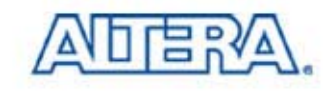

# **Mapping Libraries (UI)**

| Model9                    | im ALTERA 5.4e                  |                                                                             |            |                   |
|---------------------------|---------------------------------|-----------------------------------------------------------------------------|------------|-------------------|
| <u>F</u> ile <u>E</u> dit | <u>D</u> esign ⊻iew <u>R</u> un | <u>Macro Options Window H</u> elp                                           |            |                   |
| 🕸 🚘 🕴                     |                                 | <mark>11 D* D* 🐹   1</mark> + O+                                            |            |                   |
| # Reading I               | Browse Libraries                | cl/vsim/oref.tcl                                                            | 1          |                   |
| ModelSim                  | 🕅 Library Browser               |                                                                             |            |                   |
| Modeloimz                 | Show: All Visible Librar        | ies 🛃                                                                       |            |                   |
|                           |                                 |                                                                             |            |                   |
|                           | - Library                       | maps to D:/guartus200005/eda/sim_lib/u                                      | Nork       |                   |
|                           | work                            | maps to work                                                                |            | Use Add Button to |
|                           | alt_ver                         | maps to \$MODEL_TECH77altera7verilog                                        | g/alt_ver  | Create New        |
| Ш                         | alt_vtl<br>anev20k              | maps to \$MODEL_TECH//altera/vhdl/a<br>maps to \$MODEL_TECH/_/altera/vhdl/a | alt_vtl    | Library & Map     |
|                           | apex20k_ver                     | maps to \$MODEL_TECH//altera/verilg                                         | rapex20k   |                   |
|                           | apex20ke                        | maps to \$MODEL_TECH//altera./∜ndl/a                                        | apex20ke   |                   |
|                           | apex20ke_ver                    | maps to \$MODEL_TECH/Taltera/verilog                                        | g/apex20ke |                   |
|                           | Create a new library a          | and/or add a map to the project file.                                       |            |                   |
|                           | View                            | Add Edit Delete                                                             | Close      |                   |

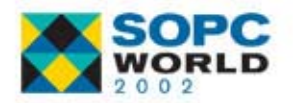

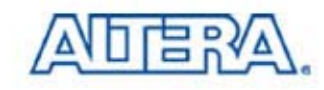

#### 4 ⇒ Compile Source Code (VHDL)

#### UI) Design -> Compile

- Cmd) vcom -work <library\_name> <file1>.vhd <file2>.vhd
  - Files Are Compiled in Order They Appear
  - Compilation Order/Dependencies (Next Slide)
- '87 VHDL is default
  - UI) Use Default Options button to set '93
  - Cmd) Use -93 Option (Must Be First Argument)
- Default Compiles into Library Work
  - Ex. Vcom -93 my\_design.vhd
- Note: Design Units Must Be Re-Analyzed When Design Units They Reference Are Changed in Library.

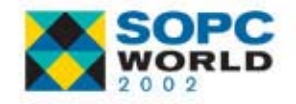

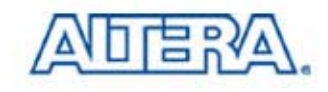

# 4 ⇒ Compile Source Code (Verilog)

- UI) Design -> Compile
- Cmd) vlog -work <library\_name> <file1>.v <file2>.v
  - Files Are Compiled In Order They Appear
  - Order Of Files or Compilation Does Not Matter
- Supports Incremental Compilation
- Default Compiles Into Library Work
  - Ex. vlog my\_design.v

Note: Design Units Must Be Re-Analyzed When Design Units They Reference Are Changed in Library.

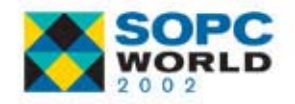

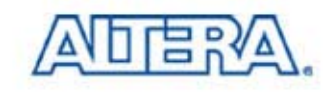

# **Compile (UI)**

| ModelSim ALTERA 5.4e                    |                                                  |
|-----------------------------------------|--------------------------------------------------|
| File Edit Design View Run Macro Options |                                                  |
| Browse Libraries                        |                                                  |
| MedelCinx View Library Contents         |                                                  |
|                                         |                                                  |
| Compile Project                         | 1DL Source Files                                 |
| Load Design                             |                                                  |
|                                         |                                                  |
|                                         | Multiple Files &                                 |
| acc.vi<br>⊇ acc.vi                      | hd Click Compile                                 |
| iler.vi<br>I⊒r filter.vi<br>I⊒r fir_fsm | hd an an an an an an an an an an an an an        |
| 2 hvalue                                | es.vhd                                           |
|                                         | na                                               |
|                                         |                                                  |
| File <u>n</u> ame:                      | : hvalues.vhd Compile                            |
| Files of <u>typ</u>                     | pe: HDL Files (*.v,*.vl;*.vhd;*.vho;*.hdl)  Done |
|                                         | Default Options                                  |
|                                         |                                                  |

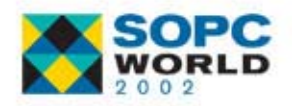

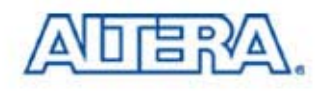

# 5 ⇒ Load Design

#### UI) Design -> Load New Design

COM) vsim <top\_level\_design\_unit>

VHDL

- vsim top\_entity top\_architecture
  - Simulates Entity/Architecture Pair
  - Can Also Choose A Configuration

Verilog

- vsim top\_level1 top\_level2
  - Simulates Multiple Top Level Modules

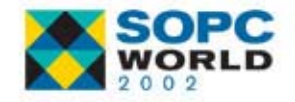

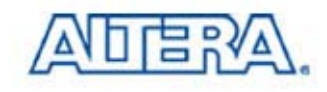

# Load Design (UI)

| ModelS                    | im ALTERA 5.4e                                                                                   |             |                      |
|---------------------------|--------------------------------------------------------------------------------------------------|-------------|----------------------|
| <u>F</u> ile <u>E</u> dit | <u>Design</u> <u>V</u> iew <u>R</u> un <u>M</u> acro <u>O</u> ptions <u>W</u> indow <u>H</u> elp |             |                      |
| 🔮 🗃 🕴                     | Browse Libraries                                                                                 |             |                      |
| # neauiny i               | Create a New Library                                                                             |             |                      |
| ModelSim>                 | 🙀 Load Design                                                                                    |             | Select Library       |
|                           | Design V HDL Verilog V Libraries V SDF V                                                         |             |                      |
|                           | Library: work                                                                                    | <u> </u>    |                      |
|                           | E acc<br>E E filter                                                                              |             | Select Top-level     |
|                           | ⊕ E hvalues                                                                                      |             | Module or            |
|                           |                                                                                                  |             | Entity/Architecture  |
|                           | E State_m                                                                                        |             |                      |
|                           |                                                                                                  |             |                      |
|                           |                                                                                                  |             |                      |
|                           |                                                                                                  | Choose      | Simulator Resolution |
|                           |                                                                                                  |             |                      |
|                           | Simulate                                                                                         | Add ns      |                      |
|                           | Load Exit                                                                                        | Save Cancel |                      |

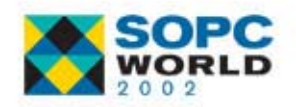

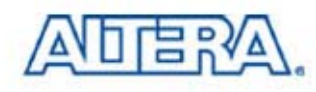

### 6 ⇒ Start Simulator

#### UI) Run

- COM) run <time\_step> <time\_units>
- Advances Simulator Amount of Timesteps Specified

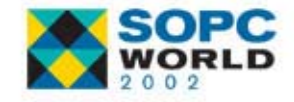

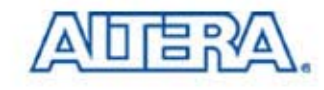

# **Start Simulator (UI)**

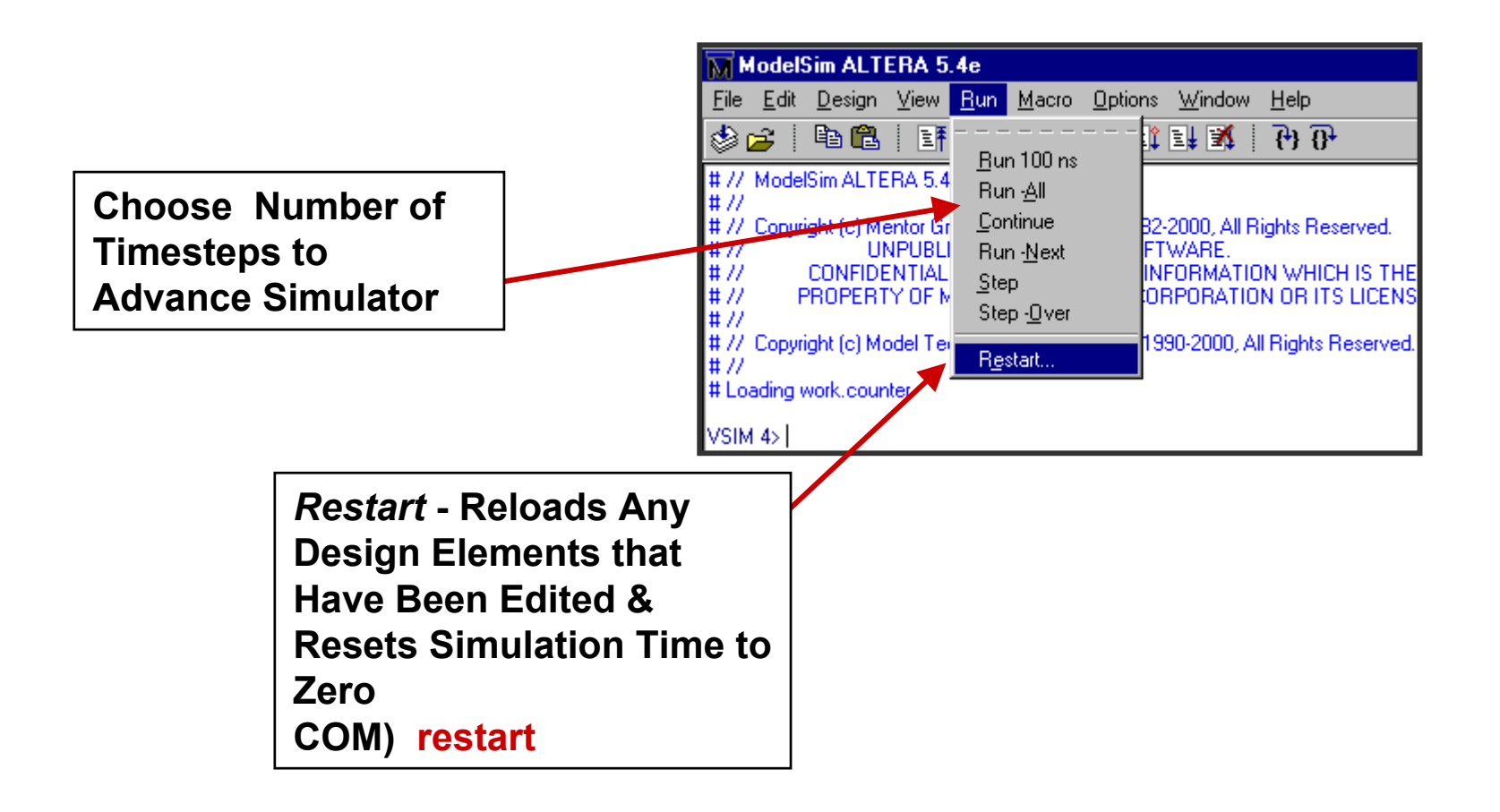

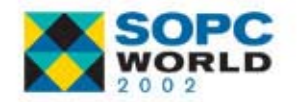

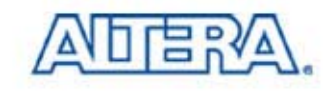

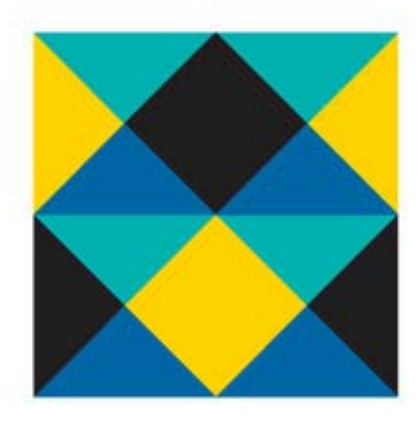

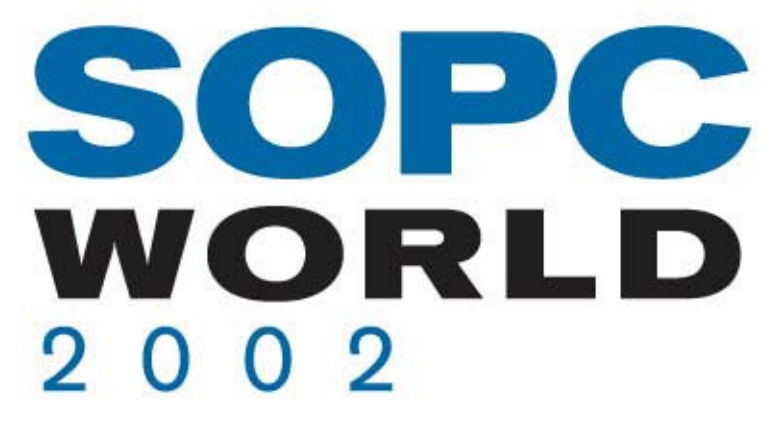

# Simulating with Model*Sim* Timing Simulation

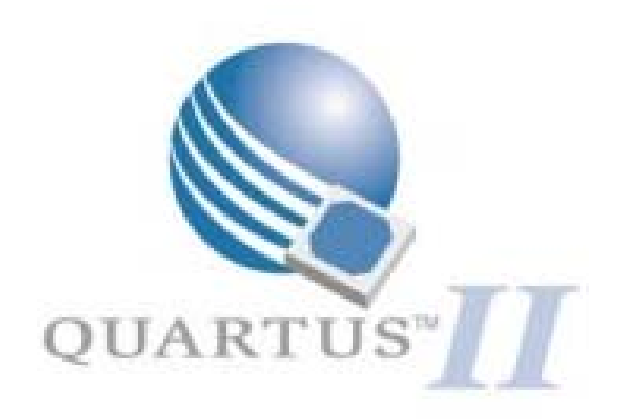

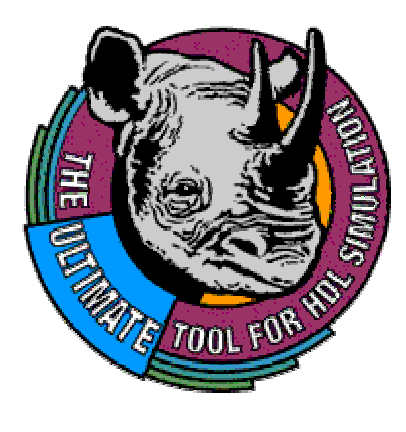

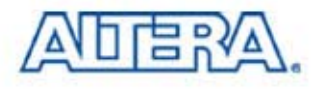

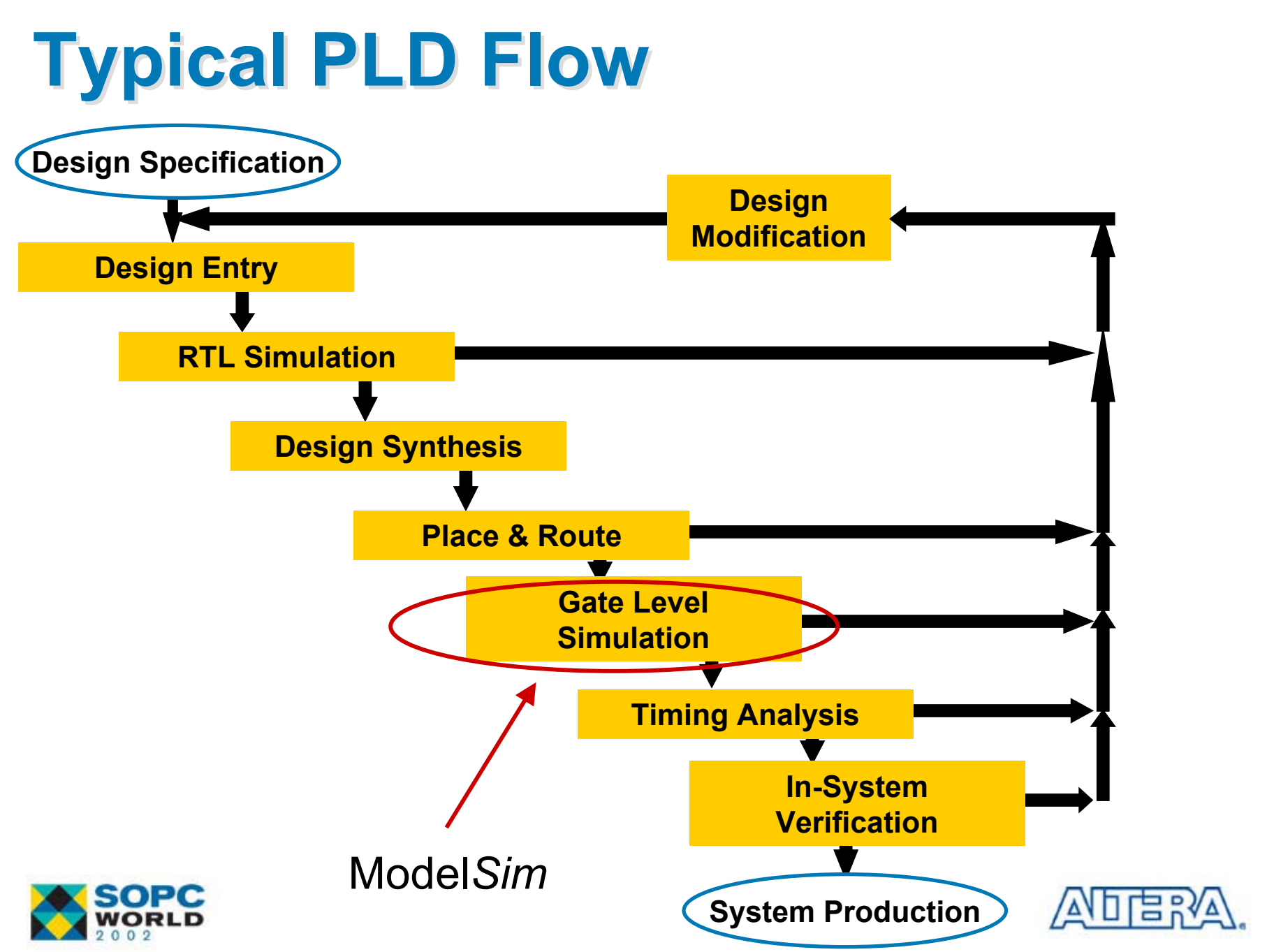

# **Timing Simulation Files**

- Compile Design in Quartus II to Produce Output Files
- Output Simulation Files from Quartus II
  - .VO Verilog Output File (ATOM)
  - .VHO VHDL Output File (ATOM)
  - .SDO Standard Delay Format (SDF) Output File

Annotates the delay for the elements in the output files

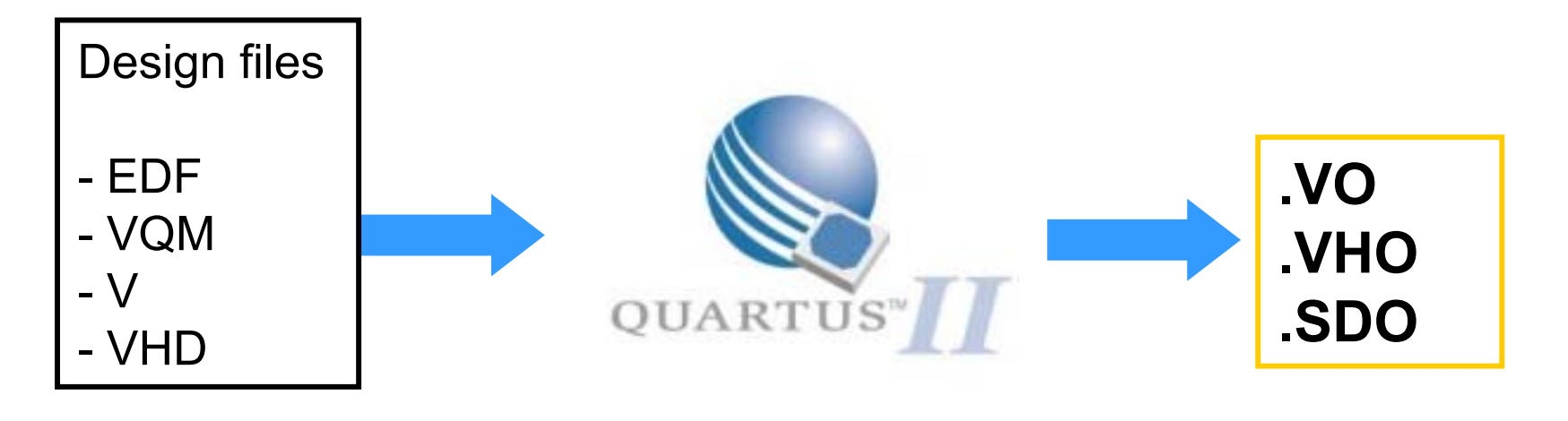

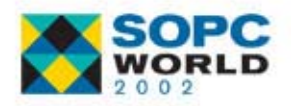

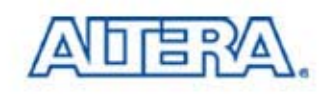

# **Performing Timing Simulation**

- 1) EDA Tool Settings to ModelSim Verilog or VHDL
- 2) Compile Design In Quartus II to Produce Output Files
- 3) Create Testbench / Stimulus
  - Can Use Stimulus from RTL Simulation
- 4) Perform Basic Simulation Steps
  - Compile Quartus II Output File
  - Map To ATOM Libraries
  - Include SDO (Output SDF File) When Loading Design

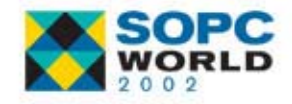

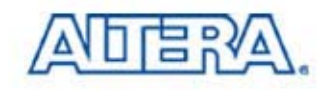

### **Before Compilation**

|                                                                                                    | 🖏 Quartus - E. Akwayner Acar                                                                            | nest                                                                                                    |
|----------------------------------------------------------------------------------------------------|----------------------------------------------------------------------------------------------------|----------------------------------------------------------------------------------------------------|
| Project Menu -><br>EDA Tool Settings                                                                                                    | Eile Edit ⊻iew Insert Project<br>Courier I10<br>File Edit ⊻iew Insert Project<br>Add<br>Add<br>Relation | Processing Tools Window Help<br>ect <u>W</u> izard<br>Current File to Project<br>Files to Project<br>ad <u>P</u> roject                                                                                                |
| EDA Tool Settings         Specify the other EDA tools in addition to the Quarturuse on this project.         EDA tools         Tool tools         Tool type       Tool name         Design entry/synthesis <none>         Simulation         MODELSIM (VERIL)         Timing analysis       <none>         Board lovel       <none>         Formal verification       <none>         Tool settings       Tool type:         Tool type:       Simulation         Tool type:       Simulation         Tool name:       ModelSim (Verilog HDL output from</none></none></none></none> | us II software that you will OG HDL OUTPUT F m Quartus II)                                              | Current Eocus Entity Ctrl+E<br>Belected Entity Ctrl+D<br>Parent Entity Ctrl+U<br>Top-Level File in Hierarchy Ctrl+T<br>al Settings<br>Settings<br>Wizard<br>& Parameter Settings<br>on Settings<br>on Control Settings |
| Run this tool automatically after compilation                                                                                                    | Settings<br>Advanced                                                                                    |                                                                                                    |
| SOPC<br>WORLD                                                                                                    | OK Cancel                                                                                               | ADERA.                                                                                                    |

### **NativeLink**

Automatically Starts Model*Sim* & Compiles the Quartus II Output File after Compilation Is Finished

|                                                                                                    | The Tree Trees Trees To                  |                                                                                                    |
|----------------------------------------------------------------------------------------------------|------------------------------------------|----------------------------------------------------------------------------------------------------|
| rtus II Output File                                                                                                    | 🗋 🗅 🚅 🗐 🚑 🚼                              | Project <u>W</u> izard                                                                                                    |
| Is Finished                                                                                                    |                                          | Add Current File to Project<br>Add Files to Project<br>Reload <u>P</u> roject                                                                                                    |
|                                                                                                    | <u>- Vind - Conseilation - Linnadair</u> | Open Current Focus Entity         Ctrl+E           Open Selected Entity         Ctrl+D           Open Parent Entity         Ctrl+U           Open Top-Level File in Hierarchy         Ctrl+T |
| EDA Tool Settings<br>Specify the other EDA tools in addition to the<br>use on this project.<br>EDA tools                                          | Quartus II software that you will        | <u>G</u> eneral Settings<br><u>T</u> iming Settings<br>Ti <u>m</u> ing Wizard<br><u>O</u> ption & Parameter Settings                                                                         |
| Tool type Tool name                                                                                                    |                                          | EUA Tool Settings                                                                                                    |
| Design entry/synthesis <none><br/>Simulation MODELSIM (</none>                                                                                    | VERILOG HDL OUTPUT F                     | Hevision Control Settings                                                                                                    |
| Liming analysis <nune>       Board-level     <none>       Formal verification     <none>       Resynthesis     <none></none></none></none></nune> | Add                                      | itional Settings:                                                                                                    |
| Tool settings                                                                                                    | POW                                      | verGauge Options                                                                                                    |
| Tool type: Simulation                                                                                                    |                                          |                                                                                                    |
| Tool name: ModelSim (Verilog HDL outp                                                                                                    | put from Quartus II) 📃 📕                 |                                                                                                    |
| Run this tool automatically after compilatio                                                                                                    | Settings<br>Advanced                     |                                                                                                    |
|                                                                                                    | OK Cancel                                | ALLEN                                                                                                    |

😹 Quartus - с. укуученусаннеги

File

Edit View Insert Project Processing Tools Window Help

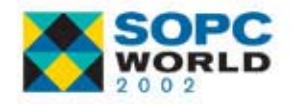

#### **PowerGauge Options for ModelSim**

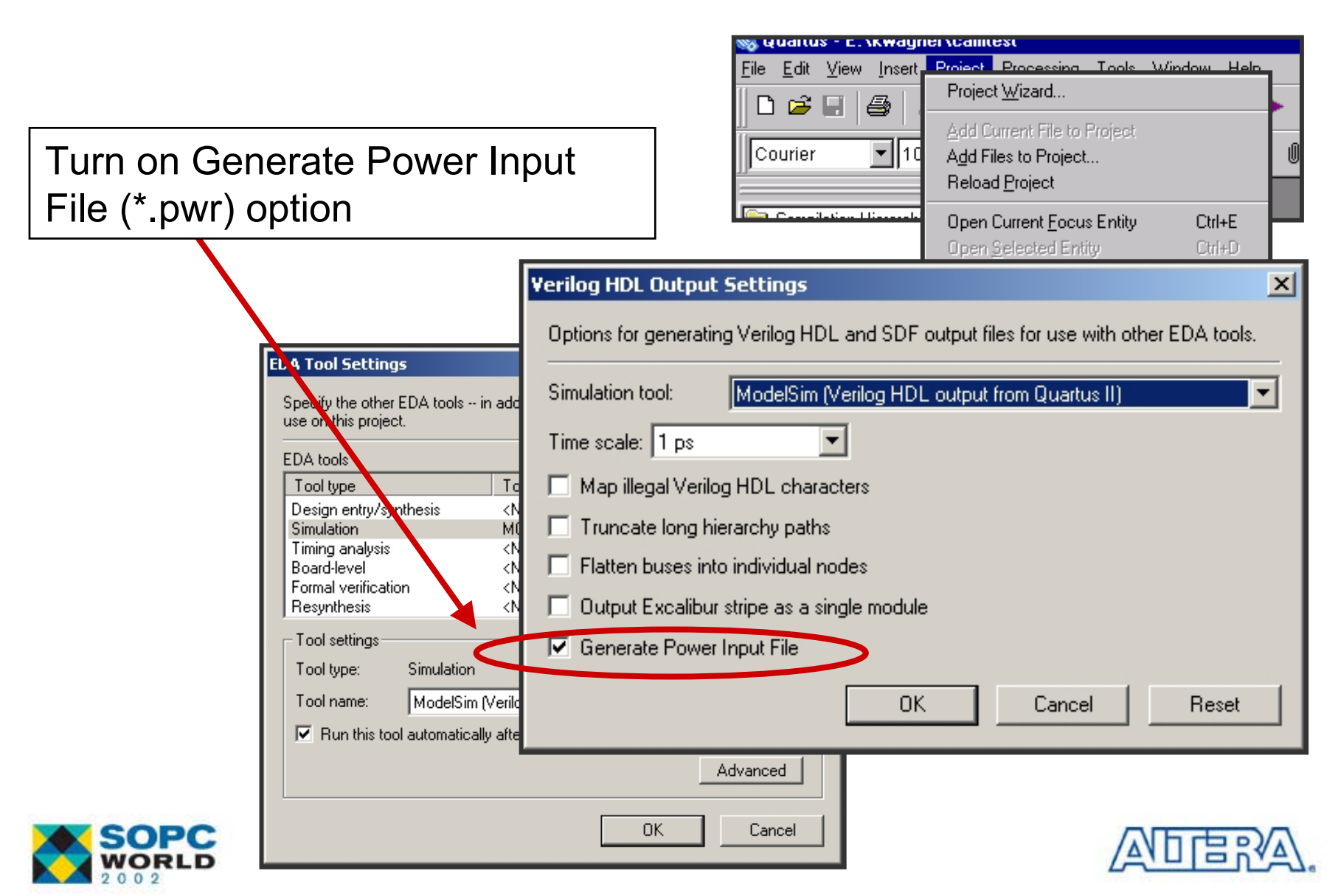

# **Libraries for Timing Simulation**

ModelSim Altera OEM

- Must use Pre-compiled libraries Modeltech\_ae\altera\vhdl
- ModelSim SE/PE
  - ATOM libraries were located at Quartus\eda\sim\_lib
  - Ex) For APEX20KE
    - Verilog : apex20ke\_atoms.v
    - VHDL : apex20ke\_atoms.vhd &

apex20ke\_components.vhd

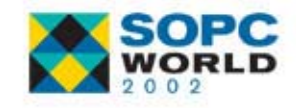

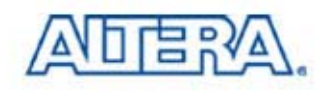

#### **SDF** Annotation

| ModelSim ALTERA 5.5a         File       Edit       Design       View       Project       Run       Macro       Options       Window       Help         Image: State of the state of the state of                                                                                                    | Click on SDF Tab to<br>assign timing file                                                                                                    |
|----------------------------------------------------------------------------------------------------|----------------------------------------------------------------------------------------------------|
| Image: Contract of the second second seco | SDF<br>Delay<br>Click Add button                                                                                                    |
| Simulate<br>Simulate<br>SDF Options<br>Disable SDF warnings<br>Reduce SDF errors to warnings<br>Load                                                                                                    | elete Edit     Multi-source Delay:   Controls How Multiple   Port of Interconnect   Onstructs that Terminate   At The Same Port Are   Handled     Exit     Save     Cancel |
|                                                                                                    |                                                                                                    |

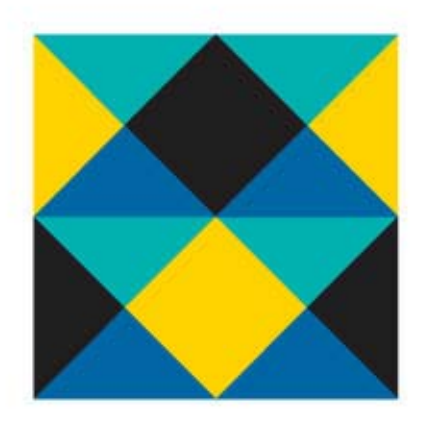

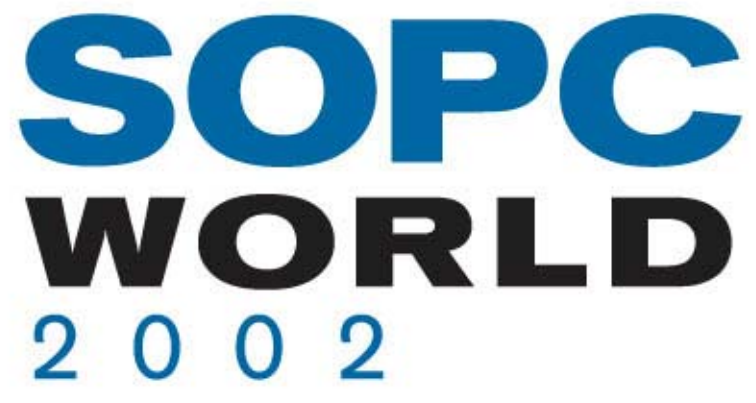

# Calculate Power in Quartus II

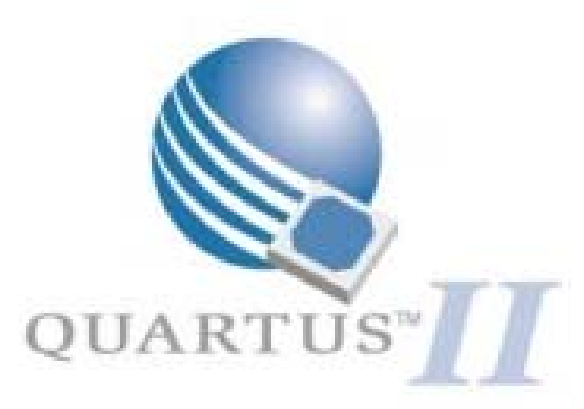

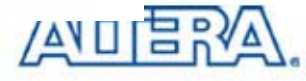

## **Open Power Input File**

|                                                                                                    | 🖑 Quartus II - D:\Soh\WORK\temp\FIFO\LPM_FIFO+\DCFIFO\fifo |                         |         |            |                 |          |                   |          |                   |        |            |        |
|----------------------------------------------------------------------------------------------------|------------------------------------------------------------|-------------------------|---------|------------|-----------------|----------|-------------------|----------|-------------------|--------|------------|--------|
| Project Menu ->                                                                                                    | File                                                       | Edit                    | View    | Go         | Project         | Proce    | essing            | Debug    | Tools             | Window | Help       |        |
| Simulator Settings                                                                                                    |                                                            | ) 🖻                     |         | 8          | X 🗈             | s 🥙 9    | ompile            | Mode     |                   |        |            |        |
|                                                                                                    | <br>                                                       | <ul> <li>40.</li> </ul> | ·<br>۲  | <b>N</b> W | <u> </u><br>    | - 🕵 -    | ijmulate          | Mode     |                   |        |            |        |
|                                                                                                    | <b>N</b>                                                   |                         |         |            | !  <b>لمظ</b>   | <u> </u> | io <u>f</u> twar  | e Mode   |                   |        |            |        |
| Simulator Settings                                                                                                    | ×                                                          |                         |         |            | 1               | -<br>    | <u>n</u> itialize | Simulat  | ion               |        |            | Ctrl+K |
| General Time/Vectors Mode Options                                                                                                    |                                                            | oimulation Hierarchies  |         | 🚬 P        | tun <u>S</u> im | ulation  |                   |          |                   | Ctrl+L |            |        |
| Specify the time period you want to simulate. You can optionally provide vector stim                                                                                       | uli 📗                                                      |                         |         |            | <b>.</b> S      | itop Pro | ocessing          |          |                   |        | Ctrl+Break |        |
| for simulation in a Vector Waveform File (.vwf), a text-based Vector File (.vec),<br>or a Power Input File (.pwf). (You can also enter vector stimuli from the Tcl Console |                                                            |                         |         |            |                 | s        | ii <u>m</u> ulato | r Settin | gs                |        |            |        |
| Window)<br>Note: If you select a Power Input File for the source of vector stimuli, the options to                                                                         |                                                            | I                       |         |            |                 |          | iimulato          | r Settin | gs Wi <u>z</u> ar | ′d     |            |        |
| automatically add pins to simulation output waveforms and check outputs are not<br>available.                                                                              |                                                            | Se                      | elect I | ile        |                 |          |                   |          |                   |        |            | ? ×    |
| Changes apply to Simulator settings 'fifo'                                                                                                    | -                                                          | 1                       | Look ii | r 🧲        | 🛐 mode          | lsim     |                   |          |                   | •      | • <b>E</b> | r 🖽    |
| Simulation period                                                                                                    |                                                            |                         | ane     | v20k       | <u>ه</u>        |          |                   |          |                   |        |            |        |
| <ul> <li>Run simulation until all vector stimuli are used</li> </ul>                                                                                                    |                                                            |                         | ■ fifo  | .pwf       |                 |          |                   |          |                   |        |            |        |
| C End simulation at:                                                                                                    |                                                            |                         |         |            |                 |          |                   |          |                   |        |            |        |
|                                                                                                    |                                                            | U I                     |         |            |                 |          |                   |          |                   |        |            |        |
| Vectors                                                                                                    |                                                            |                         |         |            |                 |          |                   |          |                   |        |            |        |
| fifo.pwf                                                                                                    |                                                            |                         |         |            |                 |          |                   |          |                   |        |            |        |
| Automatically add pins to simulation output waveforms                                                                                                    |                                                            |                         |         |            |                 |          |                   |          |                   |        |            |        |
| Check outputs (automatically display a comparison of expected vs.<br>actual outputs in the simulation report)                                                              |                                                            | F                       | ile nar | ne:        | fifo.p          | wf       |                   |          |                   |        |            | Open   |
|                                                                                                    |                                                            | F                       | iles of | type:      | Pow             | er Input | File (*.          | pwf)     |                   |        | -          | Cancel |
| OK Cancel Apply                                                                                                    |                                                            |                         |         |            |                 |          |                   |          |                   |        |            |        |

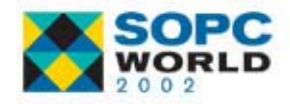

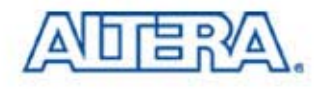

# **Running Simulation with PWF**

#### Select Run Simulation from Processing Menu

| 🕊 Quartus II - C:\(                       | qdesignsll\tutorial\fir_filter                            |          |                      |                      |                                |        |           |           |       |  |  |  |  |  |
|-------------------------------------------|-----------------------------------------------------------|----------|----------------------|----------------------|--------------------------------|--------|-----------|-----------|-------|--|--|--|--|--|
| <u>F</u> ile <u>V</u> iew <u>P</u> roject | Processing Debug Tools Window Help                        |          |                      |                      |                                |        |           |           |       |  |  |  |  |  |
| 0 🗳 🖬 🖾                                   | 🍼 <u>C</u> ompile Mode                                    |          |                      |                      |                                |        |           |           |       |  |  |  |  |  |
|                                           | 🥰 Simulate Mode                                           |          | × 💿 🛌 –              |                      |                                |        |           |           | 40.4  |  |  |  |  |  |
| ∭ <b>X</b> � � <b>X</b> [                 | 🕵 So <u>f</u> tware Mode                                  | S 18     | 2 😪   🐔 🗄            |                      | filter                         |        | •         | 1 🗢 🗜 🔺   |       |  |  |  |  |  |
|                                           | 🔀 I <u>n</u> itialize Simulation Ctr                      | +K       |                      |                      |                                |        |           |           |       |  |  |  |  |  |
| initial Simulation Hierar                 | 🚬 Run <u>S</u> imulation Cti                              | +L       | Simulation Waveform  |                      |                                |        |           |           |       |  |  |  |  |  |
|                                           | E Stop Processing Ctrl+Bre                                | ak.      | ulation waverorm     |                      |                                |        |           |           |       |  |  |  |  |  |
|                                           | Simulator Settings                                        |          | ster Time Bar:       | 12.125 ns            | <ul> <li>▶ Pointer:</li> </ul> | 150 ps | Interval: | -11.98 ns | Starl |  |  |  |  |  |
|                                           | Simulator Settings Wizard                                 |          |                      | Value at<br>12.13 ns | 0.00                           |        | 10.0 pc   |           |       |  |  |  |  |  |
|                                           | Set Simulation Ecous to Current Entity Ct                 | +1       | Name                 |                      |                                |        | 12.11     | 5 ns      |       |  |  |  |  |  |
|                                           | Add Current Entity at Top Level & Set Focus Ctrl+Shift+J. | :+J      |                      |                      |                                |        | 12.1      |           |       |  |  |  |  |  |
|                                           | Open Simulation Benort     Otr                            |          | filter clk           | B 1                  |                                |        |           |           |       |  |  |  |  |  |
|                                           |                                                           | <u> </u> | filter re            | BO                   |                                |        |           |           |       |  |  |  |  |  |
|                                           | Open Last Compilation Floorplan                           |          | filter new           | BO                   |                                |        |           |           |       |  |  |  |  |  |
|                                           | Back-Annotate Assignments                                 |          | <ul> <li>➢</li></ul> | U 16                 |                                |        |           | 16        |       |  |  |  |  |  |
|                                           |                                                           |          |                      | B 00000              |                                |        |           | 0000000   | 0     |  |  |  |  |  |
|                                           | Open Last Simulation Vector Outputs                       | •        | filter st            | B idle               |                                |        |           | idle      |       |  |  |  |  |  |
|                                           | Open Current Vector Inputs                                |          | lyvalid              | BO                   |                                |        |           |           |       |  |  |  |  |  |
|                                           | Overwrite Vector Inputs with Simulation Outputs           | •        | Inext                | BO                   |                                |        |           |           |       |  |  |  |  |  |
|                                           | Purge Simulator Results from Database                     |          |                      |                      | l                              | 1      | i         |           |       |  |  |  |  |  |
|                                           | 🐌 Open Programme <u>r</u>                                 |          |                      |                      |                                |        |           |           |       |  |  |  |  |  |

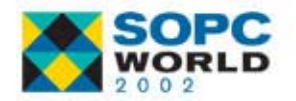

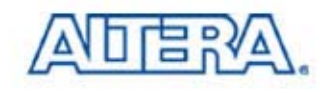

### **Power Report in Quartus II**

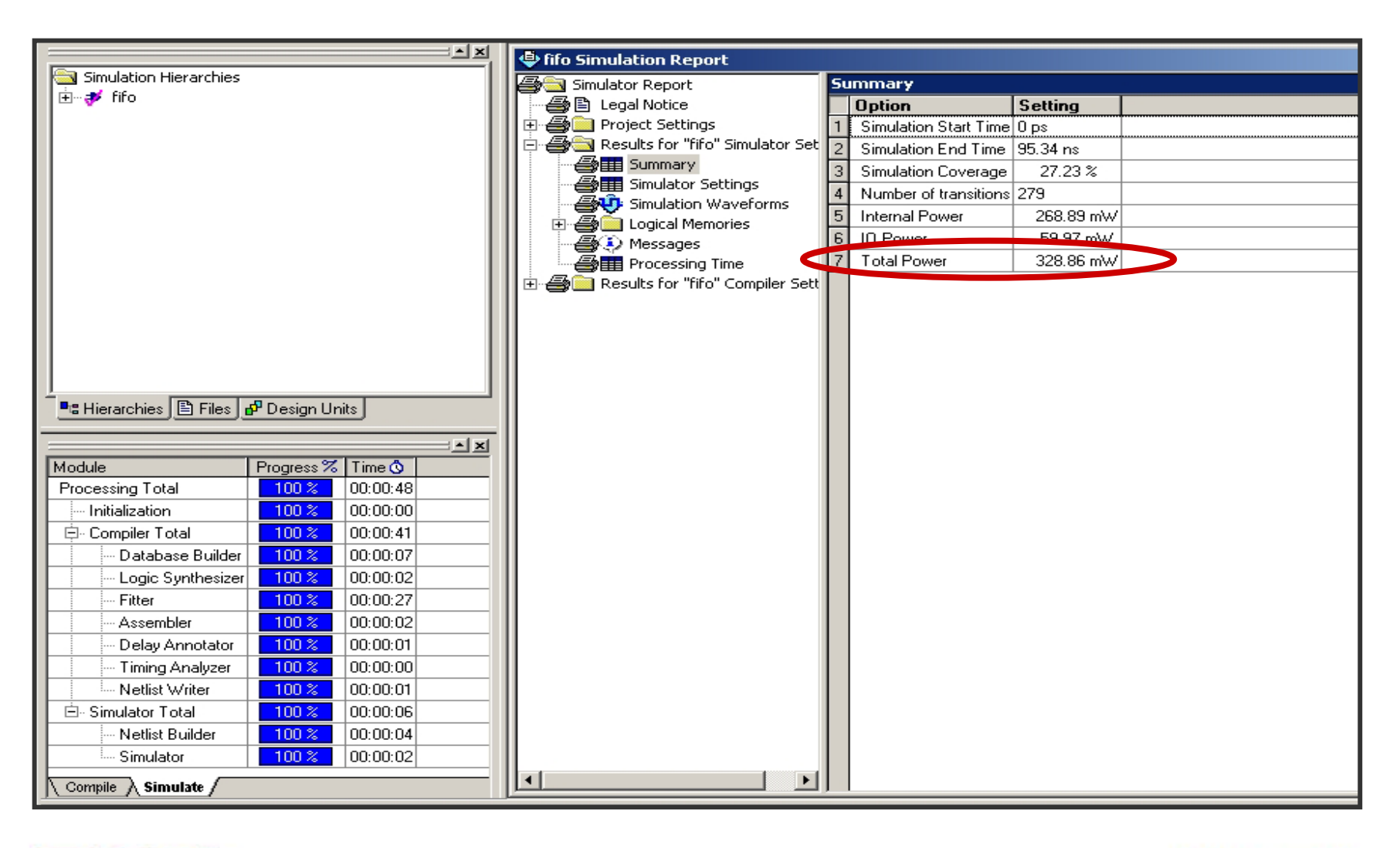

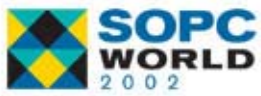

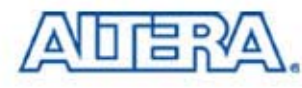